Zoom log in – via internet – RETURNING PARTICIPANTS

Those with Internet service can go directly to <u>https://us04web.zoom.us/j/247428136</u>

When you see the window below, click **Open Zoom** 

| Open Zoom?                                              |           |        |   |
|---------------------------------------------------------|-----------|--------|---|
| https://us04web.zoom.us wants to open this application. |           |        |   |
|                                                         | Open Zoom | Cancel | ľ |

If you computer has a camera – you will see a picture and be asked if you wish to **JOIN WITH VIDEO or JOIN WITHOUT VIDEO** – the choice is yours

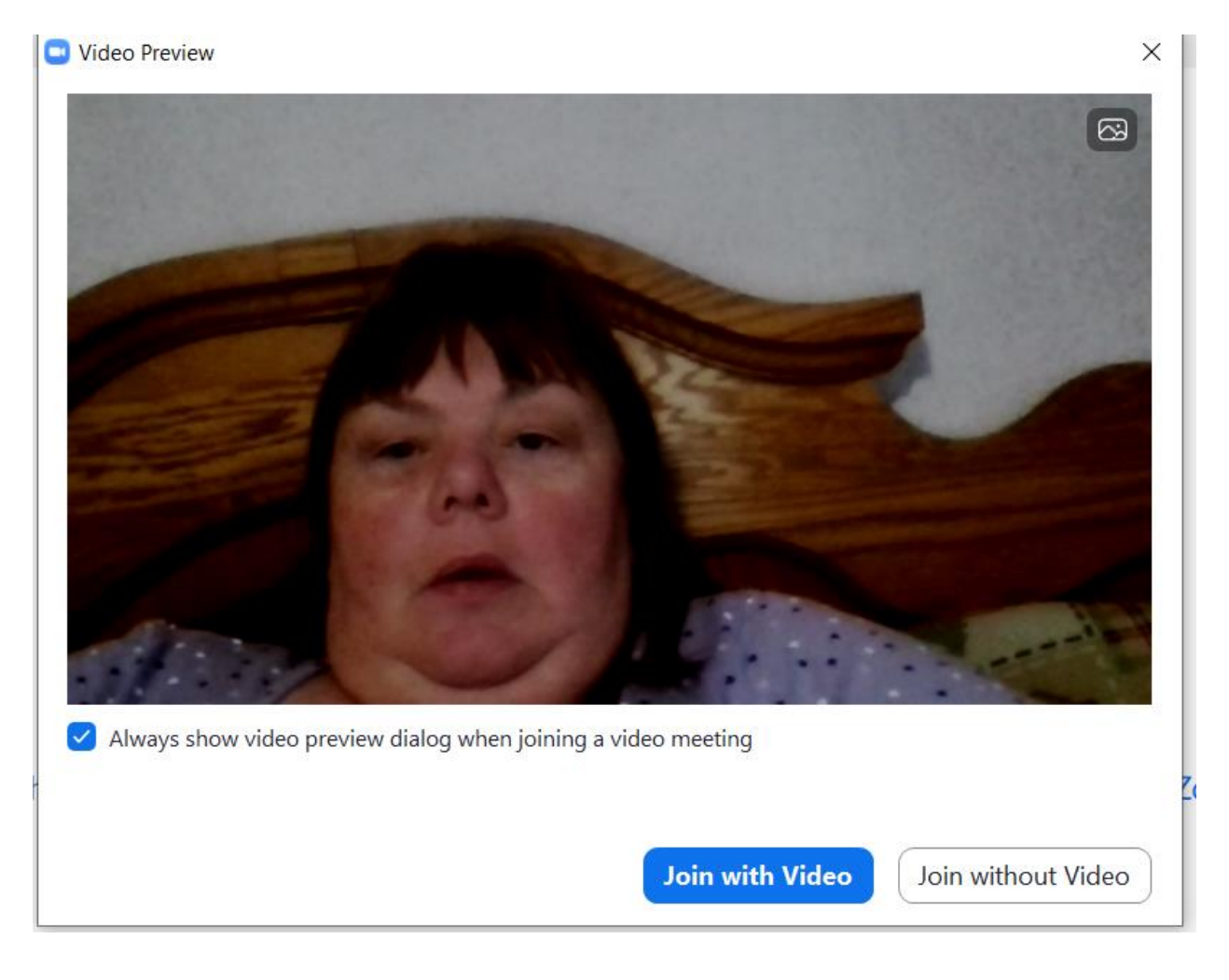

| You will be asked if you wish to use your computer audio. This is recommended since our call-in |
|-------------------------------------------------------------------------------------------------|
| numbers are long distance. (you are still able to mute yourself)                                |

| Choose ONE of the audio conference options                  | s ×            |  |  |  |
|-------------------------------------------------------------|----------------|--|--|--|
| Phone Call                                                  | Computer Audio |  |  |  |
| Join with Computer Audio                                    |                |  |  |  |
| Test Speaker and Microphone                                 |                |  |  |  |
| Automatically join audio by computer when joining a meeting |                |  |  |  |

If you are not comfortable/able to join by computer audio please call 1-438-809-7799 and enter your **Meeting ID** when prompted. **PLEASE NOTE LONG DISTANCE CHARGES WILL APPLY** 

If/when prompted, enter the meeting ID number **247-428-136**.

You will be asked for a participant ID but it will show in the details on your screen and you will re-enter it and press **JOIN MEETING** 

Par Internet, – PARTICIPANTS DE RETOUR

Suivez le lien https://us04web.zoom.us/j/247428136

Lorsque vous voyez la fenêtre ci-dessous, cliquez sur Open Zoom

| Open Zoom?                                              |           |        |  |
|---------------------------------------------------------|-----------|--------|--|
| https://us04web.zoom.us wants to open this application. |           |        |  |
|                                                         | Open Zoom | Cancel |  |

Si votre ordinateur est équipé d'un appareil photo - vous verrez une photo et on vous demandera si vous souhaitez vous **JOIN WITH VIDEO or JOIN WITHOUT VIDEO** - le choix vous appartient

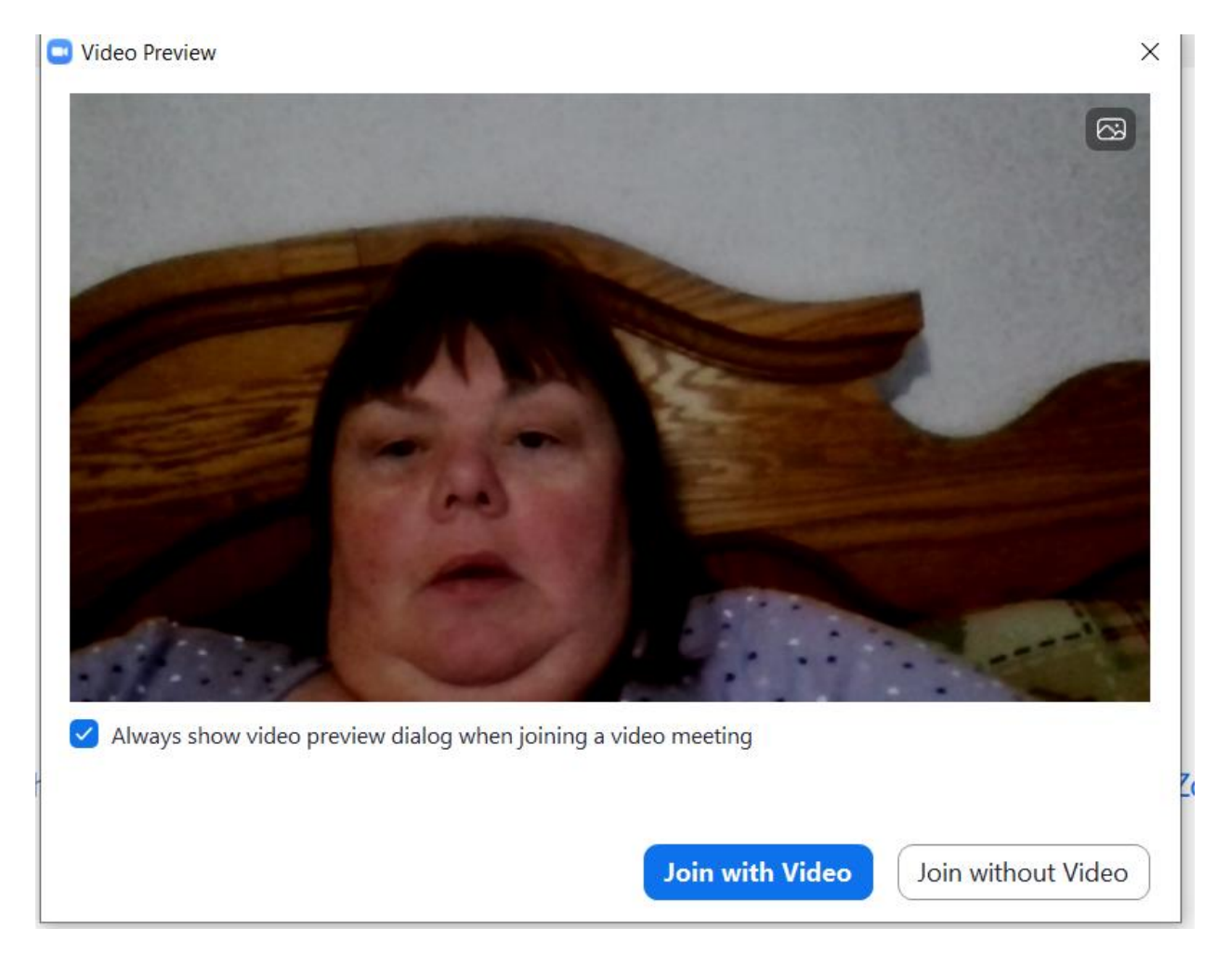

Il vous sera demandé si vous souhaitez utiliser l'audio de votre ordinateur. Ceci est recommandé car nos numéros d'appel sont longue distance. (vous pouvez toujours vous couper le son)

| Choose ONE of the audio conference options                  | s ×            |  |  |
|-------------------------------------------------------------|----------------|--|--|
| Phone Call                                                  | Computer Audio |  |  |
| Join with Computer Audio<br>Test Speaker and Microphone     |                |  |  |
| Automatically join audio by computer when joining a meeting |                |  |  |

Si vous n'êtes pas à l'aise / en mesure de vous joindre par audio informatique, veuillez appeler le **1-438-809-7799** et entrez votre ID de réunion lorsque vous y êtes invité. **VEUILLEZ NOTER QUE DES FRAIS DE INTERURBAINS S'APPLIQUERONT** (et assurez-vous que votre microphone sur l'ordinateur est en mute)

Si / lorsque vous y êtes invité, entrez le numéro d'identification de la réunion **247-428-136.** 

Il vous sera demandé un ID de participant mais il apparaîtra dans les détails sur votre écran et vous le ressaisirez et appuyez sur **JOIN MEETING**